## 奉贤琴房预约程序(学生)操作说明

1、打开教务处网站,点击教务系统学生入口,输入用户名与密码,登录。

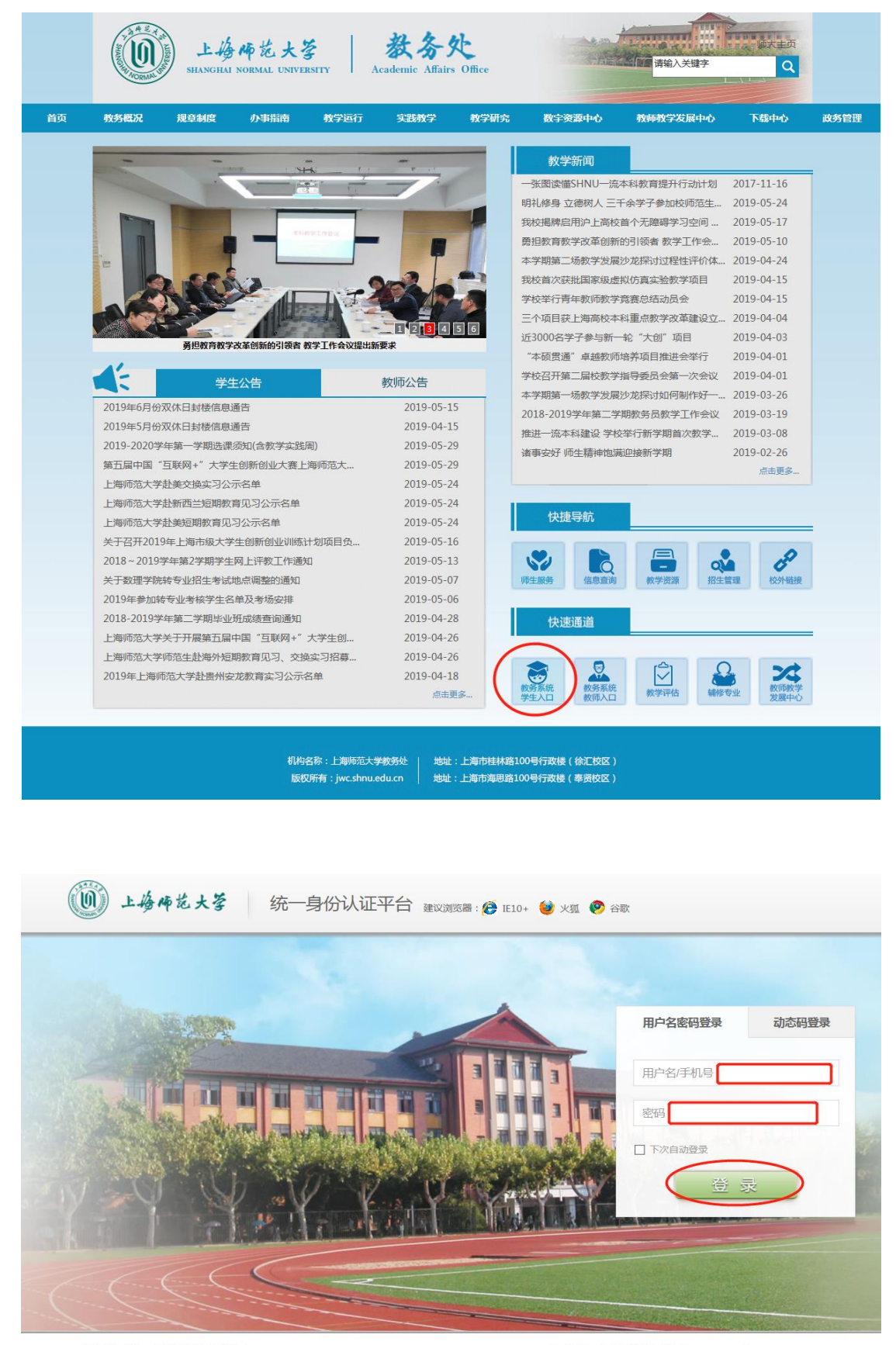

上海师范大学 | 东软集团股份有限公司 Copyright © 2019

2、 点击左面"教室约定"栏目, 点击右面"教室预定"选项卡, 选择需要预订的教室类型, 点击"预约"。

| - 我的    | 我已申请(教室预 | 碇            |           |              |              |              |            |      |  |  |  |  |  |
|---------|----------|--------------|-----------|--------------|--------------|--------------|------------|------|--|--|--|--|--|
| ○我的分组   | 一些教室预定   |              |           |              |              |              |            |      |  |  |  |  |  |
|         | 名称:      | ▶ 査看         | a         |              |              |              |            |      |  |  |  |  |  |
| ○字相信息   | 教室类型:    |              | 名称        | 每天最长预定时间(小时) | 进入允许提前时间(分钟) | 进入允许迟到时间(分钟) | 退出延迟时间(分钟) | 3、操作 |  |  |  |  |  |
| ○培养计划   | 星期:      | _ <b>∨</b> ⊘ | 奉贤新琴楼琴房预约 | 3            | 5            | 10           | 10         | (预约) |  |  |  |  |  |
| ○计划完成情况 | 重直重调     |              |           |              |              |              |            |      |  |  |  |  |  |
| ○我的预警   |          |              |           |              |              |              |            |      |  |  |  |  |  |
| ○转专业申请  |          |              |           |              |              |              |            |      |  |  |  |  |  |
| ○ 我的课表  |          |              |           |              |              |              |            |      |  |  |  |  |  |
| ○选课     |          |              |           |              |              |              |            |      |  |  |  |  |  |
| ○我的考试   | 4        |              |           |              |              |              |            |      |  |  |  |  |  |
| ○我的成绩   |          |              |           |              |              |              |            |      |  |  |  |  |  |
| ○校外考试   |          |              |           |              |              |              |            |      |  |  |  |  |  |
| ○毕业论文   |          |              |           |              |              |              |            |      |  |  |  |  |  |
| 、教室预定   |          |              |           |              |              |              |            |      |  |  |  |  |  |
| + 量化评教  |          |              |           |              |              |              |            |      |  |  |  |  |  |
| +实践     |          |              |           |              |              |              |            |      |  |  |  |  |  |
| +公共服务   |          |              |           |              |              |              |            |      |  |  |  |  |  |

3、选择预约日期,选择预约开始时间和预约结束时间,再点击预约"按钮"。

| 我已申词  | 青 教室预定 | 2 |          |      |            |            |            |            |       |       |           |       |      |
|-------|--------|---|----------|------|------------|------------|------------|------------|-------|-------|-----------|-------|------|
| 教室预5  | È      |   |          |      |            |            |            |            |       |       |           |       |      |
| 名称    | :      |   | 💷 空闲教室查询 |      |            |            |            |            |       |       |           |       | ቊ 返回 |
| 教室类型: |        | ~ |          | 名称:  | 奉贤新琴楼琴房    | 野狗         |            |            |       | 名     | 再天最长预定时间: | 3 小时  |      |
| 星期:   |        | ~ | 进入允许迟    | 到时间: | 10 分钟      |            |            |            |       |       | 退出延迟时间:   | 10 分钟 |      |
| 田智    | 音 音询   |   |          | 定范围: | 7 天        | 选择日期 逆     | 起择开始时间     | 选择结理       | 友时间   |       | 允许违规次数:   | 2次    |      |
|       |        |   | 违规冻      | 结天数: | 2 天        | <b>↓</b> ↓ | · • •      |            | +     |       |           |       |      |
|       |        |   | 预        | 定时间: | 2019-05-31 | 08 ¥       | 时 30 🗸 分 - | - 09 🗸 时 3 | 0 🗸 分 |       |           |       |      |
|       |        |   | 自动分      | 配教室: | 预定         |            |            |            |       |       |           |       |      |
|       |        |   |          |      |            |            | 星期         |            |       | 开始时间  | 结束时间      | ]     |      |
|       |        |   |          |      |            |            | 星期日        |            |       | 08:00 | 19:00     |       |      |
|       |        |   |          |      |            | 星期一,星期     | 朝二,星期三,    | 星期四        |       | 07:00 | 21:00     |       |      |
|       |        |   |          |      |            |            | 星期五        |            |       | 07:00 | 17:00     |       |      |
|       |        |   |          |      |            |            | 星期六        |            |       | 08:00 | 17:00     |       |      |
|       |        |   |          |      |            |            |            |            |       |       |           |       |      |

4、在"我已申请"选项卡中,可查看当前已完成的所有预约。如想取消一个预约,可点击"取消"按钮。

| 【 我已申请 】 教室预定                                  |      |   |                         |          |    |     |            |       |       |                     |            |
|------------------------------------------------|------|---|-------------------------|----------|----|-----|------------|-------|-------|---------------------|------------|
| 12.我已申请 1.1.1.1.1.1.1.1.1.1.1.1.1.1.1.1.1.1.1. |      |   |                         |          |    |     |            |       |       |                     |            |
| 教室名称                                           | :    | 2 | ▶ <u>含</u> 看 1 - 2 of 2 |          |    |     |            |       |       |                     |            |
| 教室类型:                                          | 🗸    |   | 教室类型                    | 教室名称     | 周次 | 星期  | 预定日期       | 开始时间  | 结束时间  | 申请时间                | 操作         |
| 违规类型:                                          | 🗸    |   | 教育学院实验室                 | 奉贤新琴房006 | 14 | 星期四 | 2019-05-30 | 19:00 | 19:30 | 2019-05-30 18:51:57 | 取消         |
| 是否违规:                                          | 🗸    |   | 教育学院实验室                 | 奉贤新琴房006 | 14 | 星期五 | 2019-05-31 | 08:30 | 09:30 | 2019-05-30 13:59:24 | (取消)       |
| 是否处理:                                          | 🗸    |   |                         |          |    |     |            |       |       |                     | $\sim$     |
| 是否过期:                                          | 否 >  |   |                         |          |    |     |            |       |       |                     |            |
| 重調                                             | 置 查询 |   |                         |          |    |     |            |       |       |                     |            |
|                                                |      |   |                         |          |    |     |            |       |       |                     |            |
|                                                |      |   |                         |          |    |     |            |       |       |                     |            |
|                                                |      |   | 适看                      |          |    |     |            |       |       |                     | 1 - 2 of 2 |
|                                                |      |   |                         |          |    |     |            |       |       |                     |            |

## 5、琴房预约规则

| 名称:奉         | 5. 医新琴楼琴房预约 | 每天最长预定时间: | 3 小时  |
|--------------|-------------|-----------|-------|
| 进入允许迟到时间: 10 | 0 分钟        | 退出延迟时间:   | 10 分钟 |
| 允许预定范围: 7    | 天           | 允许违规次数:   | 2 次   |
| 讳规冻结天数:2     | 天           |           |       |

网上可预约未来 7 天内的时间, 允许迟到 10 分钟, 晚退 10 分钟。允许违规 2 次。第 3 次违规, 即冻 结使用琴房 2 天 (48 小时不能用琴房), 并取消之后的所有琴房预约。